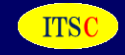

# パケットキャプチャー機能(EEC) 操作マニュアル Ver2.0

EECにパケットキャプチャ機能を追加しました。 ・EECの試験自体をパケットキャプチャーすること ・ミラーサイトを作り、パケットキャプチャーをすること が可能です。

起動、プロセスの中止、簡易検索がブラウザ上から行えます。 また、取得したパケットキャプチャーは、データをダウンロードして、WireSharkで 検索することも可能です。

また、リモートEECとの情報共有機能を利用すれば、 遠隔にあるEECのパケットキャプチャーの支持を行うことが可能です。

【改定履歴】

| 日付         | 内容                  | Ver |
|------------|---------------------|-----|
| 2017. 4. 6 | 初版                  | 1.0 |
| 2018. 9. 3 | 突発トラヒック見える化,連続取得,複製 | 2.0 |

# アイティエスコンサルティング株式会社 2018/9/3

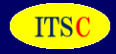

- 1.システム
- 1-1 EECの試験結果をパケットキャプチャーする場合の例
- 1-2 ミラーポートを設置して、パケットキャプチャーを行う場合の例
- 2. 機能一覧
- 2-1 起動
- 2-2 検索1
- 2-3 検索2
- 2-4 その他
- (1) プロセスの削除
- (2) ログファイルの削除
- (3) 上級者の起動
- 3. 突発トラヒック見える化
- 3-1 突発トラヒック見える化の初期画面
- 3-2 trapプログラムの起動画面
- 3-3 trapプログラムの停止画面

#### 4. 連続取得

- 4-1 連続取得の初期画面
- 4-2 連続取得の起動画面
- 4-3 パケットデータの複製の初期画面
- 4-4 複製の実行画面
- 4-5 複製データの表示
- 4-6 複製データの表示例

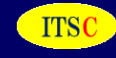

## 1-1 EECの試験結果をパケットキャプチャーする場合の例

右図のように、EECを設置し、その試験状況 をパケットキャプチャーします。

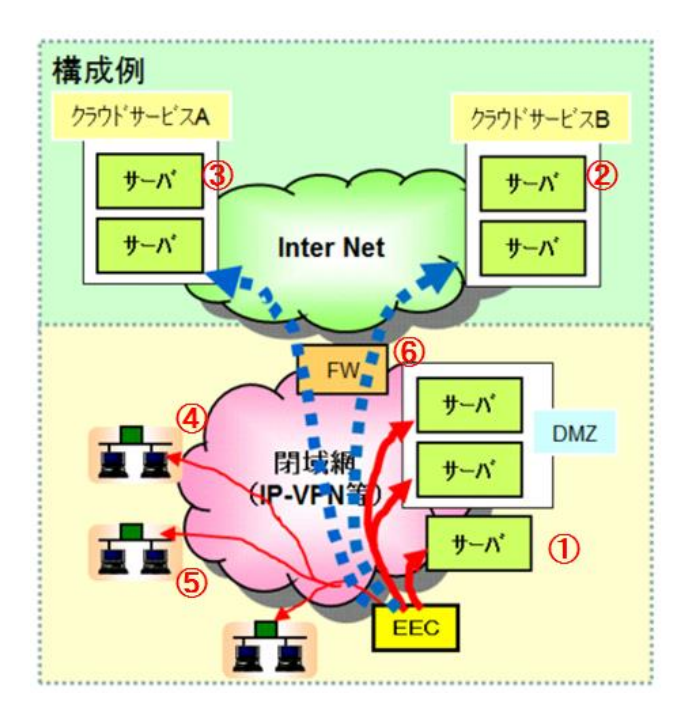

# 1-2 ミラーポートを設置して、パケットキャプチャーを行う場合の例 パケットキャプチャーを行いたい箇所にミラーリングを行い、パケットキャプチャーを行います。

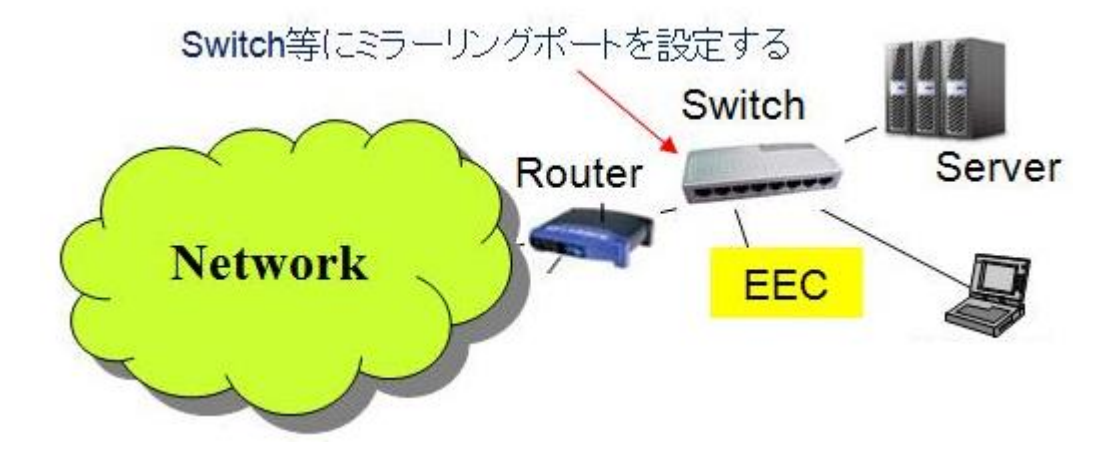

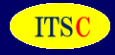

| <mark>2-1 起動</mark><br>Top画面 <u>http://ip</u> 5    | アドレスorホスト                              | ·名50ping/t                  | tcpdump/                    |                         |                       |                   |
|----------------------------------------------------|----------------------------------------|-----------------------------|-----------------------------|-------------------------|-----------------------|-------------------|
| パケットキャプチ                                           | -<br>ヤ-の起動                             | 【 <u>検索1</u> 】              | 【 <u>検索2</u> 】              | 【 <u>起動</u> 】           | Last (                | Update:2016.10.21 |
| <br>レスポンスが遅くなっ<br>指定したパケット数を                       | た時、トラブル<br>キャプチャーを                     | が発生したE<br>した後、自動            | 時に、本プロ<br>動で終了しま            | コグラムを起!<br>Eす。          | 動して下さ                 | じ、                |
| (1) 抽出パケット数                                        | 0.1 ▼ 万パケッ                             | r (1)                       | )                           |                         |                       |                   |
| (2) パケットキャプチ・<br>                                  | ャーを行う機器のI                              | Pアドレス<br>指定しない<br>指定したIP    | 場合は、全パ<br>のみ抽出しま            | ケットになりま<br>す。           | . जु.                 |                   |
| (3) logのファイル4 🛛                                    | og_file                                | ──半角芽                       | も数字のみ "_                    | ″は使えます。                 | 3                     |                   |
| logファイルは、[指定し<br>例:log_fileの場合 ⇒ lo                | /た名前].cap ,[指詞<br>og_file.cap, log_fi  | Eした名前].ca<br>le.cap1, log_t | ip1, [指定した<br>file.cap2, とな | :名前].cap2, と<br>いります。 1 | :なります。<br>OMbyte でタ   | う割します。            |
| 実行コマンド:<br>tcpdump -s0 -i eth0 -(                  | C10-Zroot-c 🚦                          | 指定したパケッ                     | yト数 -w 打                    | 皆定したファイ                 | ル <mark>名</mark> .cap |                   |
| ipアドレスが入力された<br>tcpdump -s0 -i eth0 -(             | 場合<br>C10-Zroot-c 🚦                    | 指定したパケッ                     | ット数 -w 打                    | 指定したファイ                 | ル名.cap                | host 指定したIPアドレス   |
| 起動 クリア                                             |                                        | 上級者(                        | の起動のページ                     | 24                      |                       |                   |
| <b>現在起動中のtcpdumpブ</b><br>起動中はありません<br>↑のプログラムが起動して | <b>ログラム (プロ</b> ・<br>こいます <b>、追加で実</b> | <u>マスの削除へ</u> ]<br>行するか注意   | ログファイル<br>して下さい。            | 「の削除へ」                  |                       |                   |

注意 パケットキャプチャーを行う機器にパケットが飛ばないアドレスを入れると、永遠に処理が続きます。

#### 項目を選択します。

- ① : 取得するパケット個数を選択します。
- ② : オプション 取得したいIPを入力します。
- ③ : logのファイル名を入力します。

選択終了後、「起動」ボタンを押します。

#### 2-1 起動 (つづき)

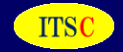

#### 以下で、実行します。

(1) 抽出パケット数: 0.1 万パケット

- (2) パケットキャプチャーを行う機器のIPアドレス:
- (3) logのファイル名: log\_file

【IPアドレスのチェック】 正しい IPアドレスです。(空欄も含みます)

【ファイル名のチェック】 正しいファイル名です。

【ファイルー覧】 赤字は、既にファイルが存在します。 03105M <sup>- -</sup>

**確**定 **戻る** 実行コマノド:

ド: tcpdump -s0 -i eth0 -C 10 -Z root -c 1000 -w /var/www/html/50ping/tcpdump/log\_dir/log\_file.cap

内容をチェックして、正しければ、「確定」ボタンを押します。 パケットキャプチャーが始まります。

### 実行しました。

加理が良いとブラウザが止まります

起動処理のトップ画面に移動して下さい。

#### 【注意】リーロードはしないで下さい。

同じプログラムが同時に走ってしまいます。 上のリンクの、"起動処理のトップ画面に移動"を利用してください。

実行コマンド tcpdump -s0 -i eth0 -C 10 -Z root -c 1000 -w /var/www/html/50ping/tcpdump/log\_dir/log\_file.cap

◆赤字の【終了しました】が出るまで、このままにするか、トップ画面に移動して下さい。 画面を閉じてもプログラムは継続します。

パケットキャプチャーが開始されました。 「起動処理のトップ画面に移動」をクリックして下さい。

#### 【補足】

パケットキャプチャは、10Mbyte毎にファイルが分割されます。

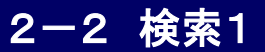

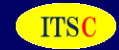

[起動]

#### パケットキャプチャーの検索(その1) (検索1) (検索2)

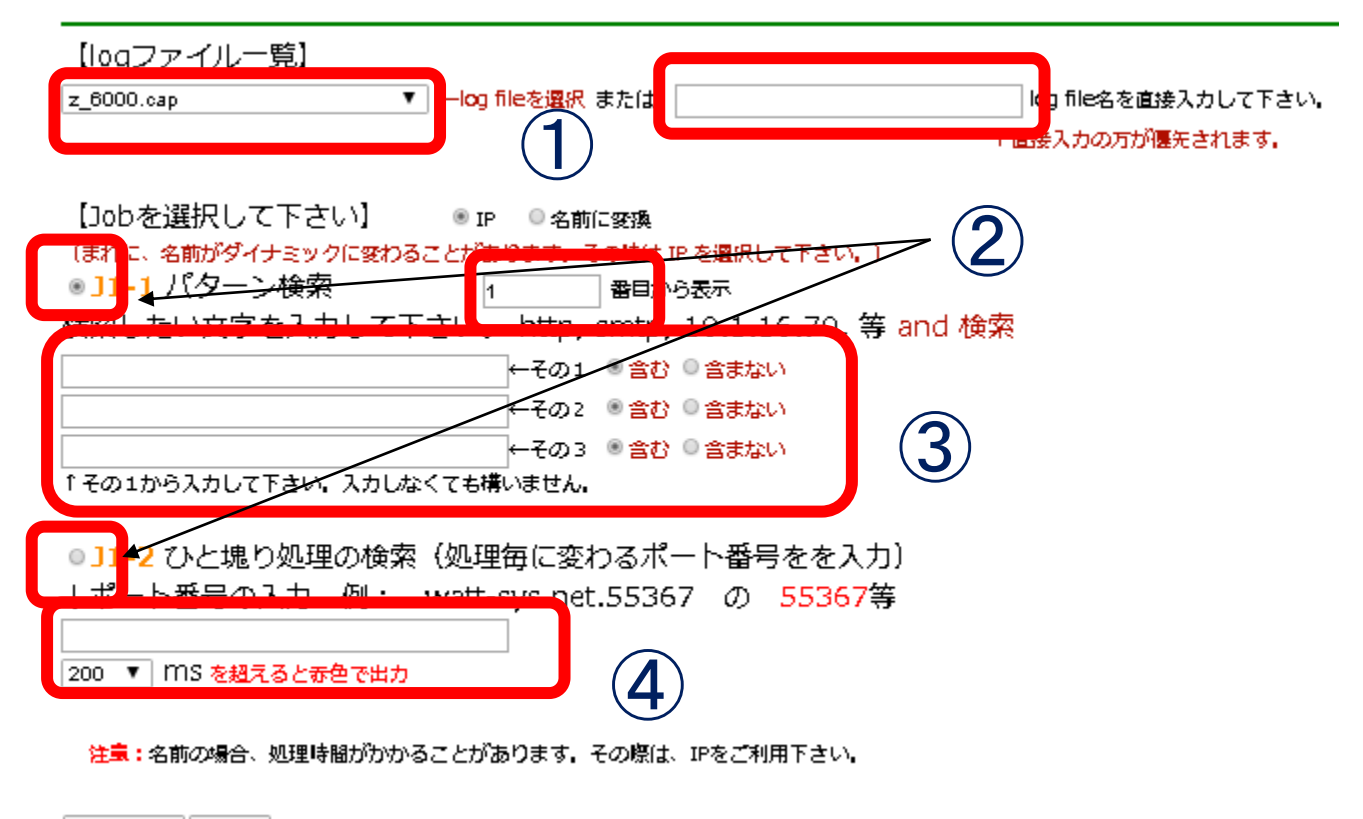

検索の実行 クリア

項目を選択します。

or

- ① logファイル名をリストから選択するか、直接logファイル名を入力します。
- J1-1 パターン検索
  - J1-2 ひと塊り処理の検索 を選択します。
- ③は、J1-1を選択した時に有効です。
- ④は、J1-2を選択した時に有効です。

#### 2-2 検索1 (つづき)

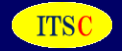

J1-1 パターン検索の実行例 パケットキャプチャーの検索結果のページ

logファイル名 : log\_file.cap (ipで表示)

検索結果 検索キー(1):http(含む) 検索キー(2):[S](含む) 検索キー(3): 1 番目から表示 1 32 16:03:01.248414 IP 133.242.130.174 37748 1 119.245.180.154.http: Flags [S], seq 407297615, win 14600, options 2 146 16:03:02.272744 IP 133.242.130.174 37748 2 202.232.88.94.http: Flags [S], seq 1260386552, win 14600, options 3 195 16:03:03.310362 IP 133.242.130.174.57037 > 202.232.88.91.http: Flags [S], seq 3901515979, win 14600, options 4 243 16:03:04.358755 IP 133.242.130.174.51630 > 202.232.88.92.http: Flags [S], seq 4009502648, win 14600, options 5 321 16:03:05.347233 IP 153.149.167.67.38136 > 133.242.130.174.http: Flags [S], seq 4009502648, win 14600, options 6 344 16:03:05.448594 IP 133.242.130.174.41571 > 203.216.198.168.http: Flags [S], seq 4200635582, win 14600, options 7 412 16:03:06.471661 IP6 2401:2500:102:1102:133:242:130:174.33446 > 2404:6800:4004:81a::2003.http: Flags [S], seq 8 806 16:03:07.494656 IP 133.242.130.174.54070 > 182.50.78.61.http: Flags [S], seq 4088481200, win 14600, options 9 856 16:03:07.699797 IP 61.213.120.187.58628 > 133.242.130.174.http: Flags [S], seq 1432826747, win 14600, options

次のページ TOPへ

検索のTOPページへ ひとつ前に戻る

J1-2 ひと塊り処理の検索 の実行例

上の赤枠の 37748 ポートを指定場合

#### パケットキャプチャーの検索結果のページ

logファイル名 : log\_file.cap (ipで表示)

検索結果 ポート番号:37748

task\_time:200 ms しっと

ひとつ前に戻る

| No | Time            | task time | IΡ | Sorce Dept            | Dest Dept             | Flag | Ack   | Length   |
|----|-----------------|-----------|----|-----------------------|-----------------------|------|-------|----------|
| 1  | 16:03:01.248414 |           | IP | 133.242.130.174.37748 | 119.245.180.154.http  | [S]  |       | length 0 |
| 2  | 16:03:01.267533 | 0.019119  | IP | 119.245.180.154.http  | 133.242.130.174.37748 | [S.] | [ACK] | length 0 |
| 3  | 16:03:01.267605 | 0.000072  | IP | 133.242.130.174.37748 | 119.245.180.154.http  | [.]  | [ACK] | length 0 |
| 4  | 16:03:01.267712 | 0.000107  | IP | 133.242.130.174.37748 | 119.245.180.154.http  | [F.] | [ACK] | length 0 |
| 5  | 16:03:01.286908 | 0.019196  | IP | 119.245.180.154.http  | 133.242.130.174.37748 | [.]  | [ACK] | length 0 |
| 6  | 16:03:01.291212 | 0.004304  | IP | 119.245.180.154.http  | 133.242.130.174.37748 | [F.] | [ACK] | length 0 |
| 7  | 16:03:01.291241 | 0.000029  | IΡ | 133.242.130.174.37748 | 119.245.180.154.http  | [.]  | [ACK] | length 0 |

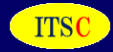

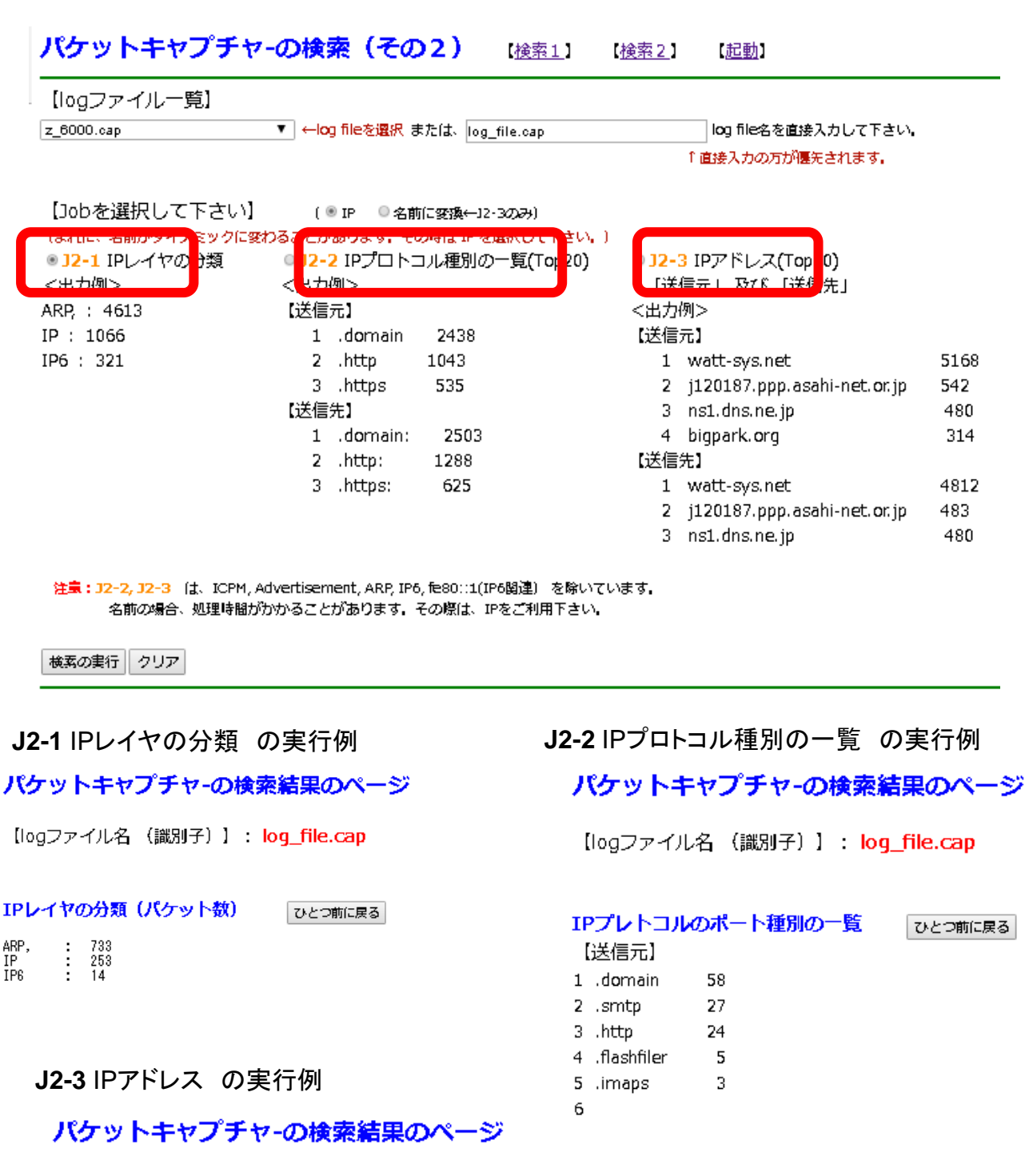

【logファイル名 (識別子)】: log\_file.cap

2 - 3

検索2

| <b>IPアドレス(Top30)</b><br>【送信元】 | ひとつ前に戻る |
|-------------------------------|---------|
| 1 133.242.130.174             | 124     |
| 2 202.238.84.12               | 15      |
| 3 202.238.84.192              | 11      |
| 4 68.59.87.23                 | 10      |
| 5 75.74.13.66                 | 8       |

#### 2-4 その他

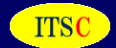

#### パケットキャプチャーの起動 (<u>検索1</u>) (<u>検索2</u>) (<u>起動</u>)

Last Update:2016.10.21

レスポンスが遅くなった時、トラブルが発生した時に、本プログラムを起動して下さい。 指定したパケット数をキャプチャーをした後、自動で終了します。

(1) 抽出パケット数 0.1 ▼ 万パケット

(2) パケットキャプチャーを行う機器のIPアドレス

| 指定しない場合は、全パケットになります。       指定したIPのみ抽出します。                                                                                                    |
|----------------------------------------------------------------------------------------------------|
|                                                                                                    |
| (3) logのファイル名 log_file ←半角英数字のみ ″_ ″は使えます。                                                                                                    |
| logファイルは、[指定した名前].cap ,[指定した名前].cap1, [指定した名前].cap2, となります。<br>例:log_fileの場合 ⇒ log_file.cap, log_file.cap1, log_file.cap2, となります。 10Mbyte で分割します。 |
| 実行コマンド:<br>tcpdump -s0 -i eth0 -C 10 -Z root -c <mark>指定したパケット数</mark> -w <mark>指定したファイル名</mark> .cap                                             |
| ipアドレスが入力された場合<br>tcpdump -s0 -i eth0 -C 10 -Z root -c 指定したパケット数 -w 指定したファイル名.cap host 指定したIPアドレス                                                 |
| 21 上級者の起動のページへ<br>3                                                                                                    |
| 現在起動中のtcpdumpプログラム [プロセスの削除へ] ログファイルの削除へ] 2<br>起動中はありません<br>↑のプログラムが起動しています。追加で実行するか注意して下さい。                                                      |

注意 パケットキャプチャーを行う機器にパケットが飛ばないアドレスを入れると、永遠に処理が続きます。

トップ画面のページより、リンクがあります。

- ①(1)プロセスの削除
- ②(2)ログファイルの削除
- ③(3)上級者の起動

リンク先のガイダンスに従い実行して下さい。

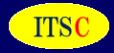

### 3-1 突発トラヒック見える化の初期画面

http://www.glcom.co.jp/itsr/burst\_traffic.html を参照願います。↓ クリックします

パケットキャプチャーの起動 [検索1][検索2][起動][マニュアル][高度統計][突発traffic][連続取得]

レスポンスが遅くなった時、トラブルが発生した時に、本プログラムを起動して下さい。 指定したパケット数をキャプチャーをした後、自動で終了します。

(1) 抽出パケット数 0.1 ▼ 万パケット

(2) パケットキャプチャーを行う機器のIPアドレス

指定しない場合は、全パケットになります。 指定したIPのみ抽出します。

# 3-2 trapプログラムの起動画面

突発トラヒック見える化 trap プログラムの起動 [パケットキャプチャTOP] [Trapプログラムの停止]

アラームを検知すると自動でパケットキャプチャーが起動します。本Trapプログラムは、終了します。 本trapプログラムは、1回のみパケットキャプチャーを起動します。もう1度パケットキャプチャーを行う場合は、

| <ul> <li>(A) センタEECのIPアドレス</li> <li>16 ←トリガのAlarmを入手するEECを指定します。</li> <li>自分自身のEECでも構いません。</li> </ul>                                                                                                    |
|----------------------------------------------------------------------------------------------------|
| <ul> <li>(B) 識別名: alarm_now に表示される項目の一意となる識別項目</li> <li>10.1.16.11</li> <li>IPアドレス や 拠点名で 一章 kのたる項目 例: 10.1.20.35 or tokubetsu_kansi_3 等</li> <li>(1) 抽出パケット数 0.1 ▼ 万パケット</li> <li>(2) パケットキャプチャーを行う機器のIPアドレス</li> </ul>                                                                                                    |
| 指定しない場合は、全パケットになります。<br>指定したIPのみ抽出します。                                                                                                    |
| ③ ← IPを絞り込み時に指定します。                                                                                                    |
| (3) logのファイル名 log_file ←半角英数字のみ "_ "は使えます。                                                                                                    |
| logファイルは、[指定した右前_フロセス番号].cap ,[指定した名前_プロセス番号].cap1, [指定した名前_プロセス番号].cap2,<br>例:log_fileの場合 ⇒ log_file_1234.cap, log_file_1234.cap1, log_file_1234.cap2, となります。 10Mbyte で分割します<br>実行コマンド:                                                                                                    |
| Chiller Control of the second second se |
| tcpdump -s0 -i eth0 -C 10 -Z root -c 指定したパケット数 -w 指定したファイル名_プロセス番号.cap host 指定したIF                                                                                                    |
| ぜんしょう (5) ← 起動ボタンを押すと、トラッププログラムが起動します。     アラートが発生するまで、パケットキャプチャーは実行されません。                                                                                                    |

# 3 突発トラヒック見える化

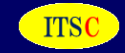

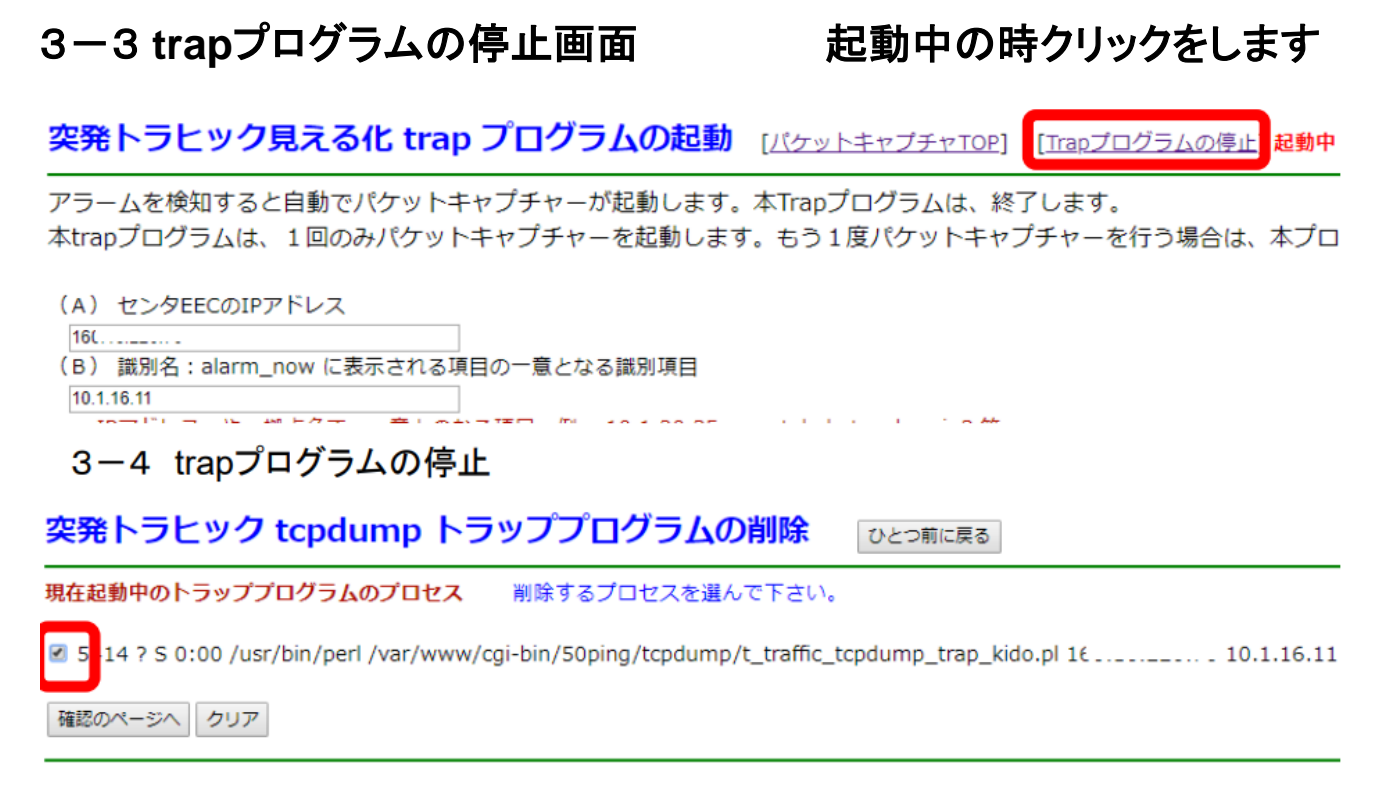

#### プロセスを選択し、確認のページへのボタンを押して下さい。

後は、ガイダンスに従い、trap プログラムの停止を行って下さい。

### 4 連続取得

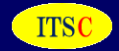

#### 4-1 連続取得の初期画面

クリックをします ↓

パケットキャプチャーの起動 [検索1][検索2][起動][マニュアル][高度統計][突発traffic] 連続取得

レスポンスが遅くなった時、トラブルが発生した時に、本プログラムを起動して下さい。 指定したパケット数をキャプチャーをした後、自動で終了します。

(1) 抽出パケット数 0.1 ▼ 万パケット

(2) パケットキャプチャーを行う機器のIPアドレス

指定しない場合は、全パケットになります。

## 4-2 連続取得の起動画面

連続取得プログラムの起動 [パケットキャプチャTOP] [連続取得プログラムの停止] 停止中 [Snap Shot]

パケットキャプチャーを連続して行います。指定した取得パケット数を過去5世代蓄積します。 過去五世代を蓄積していますので、トラブル(遅延等)が生じる前からの状況を把握する時に便利です。 トラブル(遅延等)があった場合は、本プログラムを停止して、パケット連続取得を停止して下さい。停止 ビーを取り保存して下さい)。

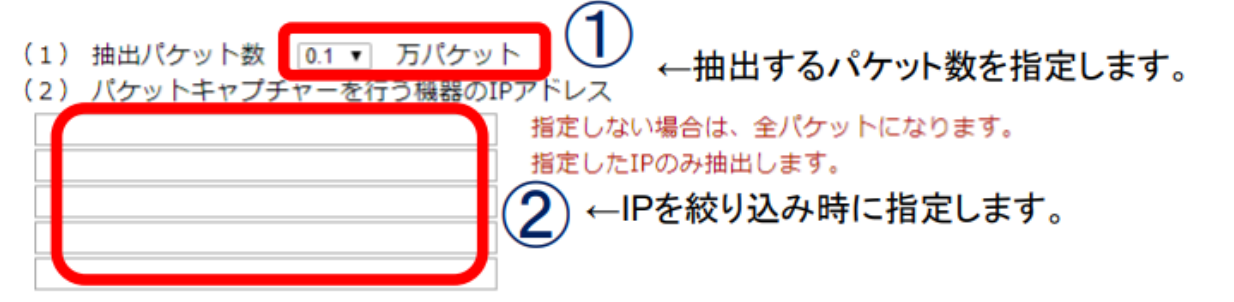

(3) logのファイル名は、固定されています。

起動

カリア

renzoku\_0.capです。renzoku\_0.cap1, renzoku\_0.cap2, .... 1 ファイルは 10Mbyte に分割されています。 過去の世代は、新しいものから、renzoku\_1.cap, renzoku\_1.cap1, renzoku\_1.cap2, .... renzoku\_2.cap, renzoku\_2.cap1, renzoku\_2.cap2, .... renzoku\_3.cap, renzoku\_3.cap1, renzoku\_3.cap2, .... renzoku\_4.cap, renzoku\_4.cap1, renzoku\_4.cap2, .... renzoku\_5.cap, renzoku\_5.cap1, renzoku\_5.cap2, ....となります。 実行コマンド: tcpdump -s0 -i eth0 -C 10 -Z root -c 指定したパケット数 -w renzoku\_0.cap ipアドレスが入力された場合 tcpdump -s0 -i eth0 -C 10 -Z root -c 指定したパケット数 -w renzoku\_0.cap

↑ 起動ボタンを押して、確認画面に進んで下さい。 後は、ガイダンスに従い、起動を行って下さい。

#### 4 連続取得

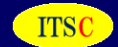

# 4-3 パケットデータの複製の初期画面 Snap Shotをクリックをします↓

連続取得プログラムの起動 [バケットキャプチャTOP] [連続取得プログラムの停止] 停止中 Snap Shot]

パケットキャプチャーを連続して行います。指定した取得パケット数を過去5世代蓄積します。 過去五世代を蓄積していますので、トラブル(遅延等)が生じる前からの状況を把握する時に便利です。 トラブル(遅延等)があった場合は、本プログラムを停止して、パケット連続取得を停止して下さい。停止 ビーを取り保存して下さい)。

(1) 抽出パケット数 0.1 • 万パケット

(2) パケットキャプチャーを行う機器のIPアドレス

地方したい 担合け 今パケットにたります

# 4-4 複製の実行画面

連続取得パケットデータの複製
のとつ前に戻る

戻る [<u>現状の複製データ状況</u>]

現在連続パケットデータの取得状況 ファイルは刻々と変わっています。 連続取得プログラムが動作中の時は、データの不整合があ renzoku\_0.cap -rw-r--r-- 1 root root 10000028 Aug 30 18:20 /var/www/html/50ping/tcpdump/log\_dir/renzoku\_0.cap -rw-r--r-- 1 root root 2616650 Aug 30 18:20 /var/www/html/50ping/tcpdump/log\_dir/renzoku\_0.cap1 renzoku\_1.cap -rw-r--r-- 1 root root 10011948 Aug 30 18:18 /var/www/html/50ping/tcpdump/log\_dir/renzoku\_1.cap -rw-r--r-- 1 root root 4165828 Aug 30 18:18 /var/www/html/50ping/tcpdump/log\_dir/renzoku\_1.cap1 renzoku\_2.cap -rw-r--r-- 1 root root 10003835 Aug 30 18:18 /var/www/html/50ping/tcpdump/log\_dir/renzoku\_2.cap -rw-r--r-- 1 root root 3213474 Aug 30 18:18 /var/www/html/50ping/tcpdump/log\_dir/renzoku\_2.cap1 renzoku\_3.cap -rw-r--r-- 1 root root 10003259 Aug 30 18:17 /var/www/html/50ping/tcpdump/log\_dir/renzoku\_3.cap  $\sim$ -rw-r--r-- 1 root root 3425948 Aug 30 18:17 /var/www/html/50ping/tcpdump/log\_dir/renzoku\_3.cap1 renzoku\_4.cap -rw-r--r-- 1 root root 10010815 Aug 30 18:16 /var/www/html/50ping/tcpdump/log\_dir/renzoku\_4.cap  $\sim$ -rw-r--r-- 1 root root 3344086 Aug 30 18:16 /var/www/html/50ping/tcpdump/log\_dir/renzoku\_4.cap1 renzoku\_5.cap -rw-r--r-- 1 root root 10009315 Aug 30 18:16 /var/www/html/50ping/tcpdump/log\_dir/renzoku\_5.cap -rw-r--r-- 1 root root 5072124 Aug 30 18:16 /var/www/html/50ping/tcpdump/log\_dir/renzoku\_5.cap1 最終確認ボタン ←複製を作成します。 クリア

↑ 最終確認ボタンを押すと、現時点のデータ、過去5世代のデータを複製します。

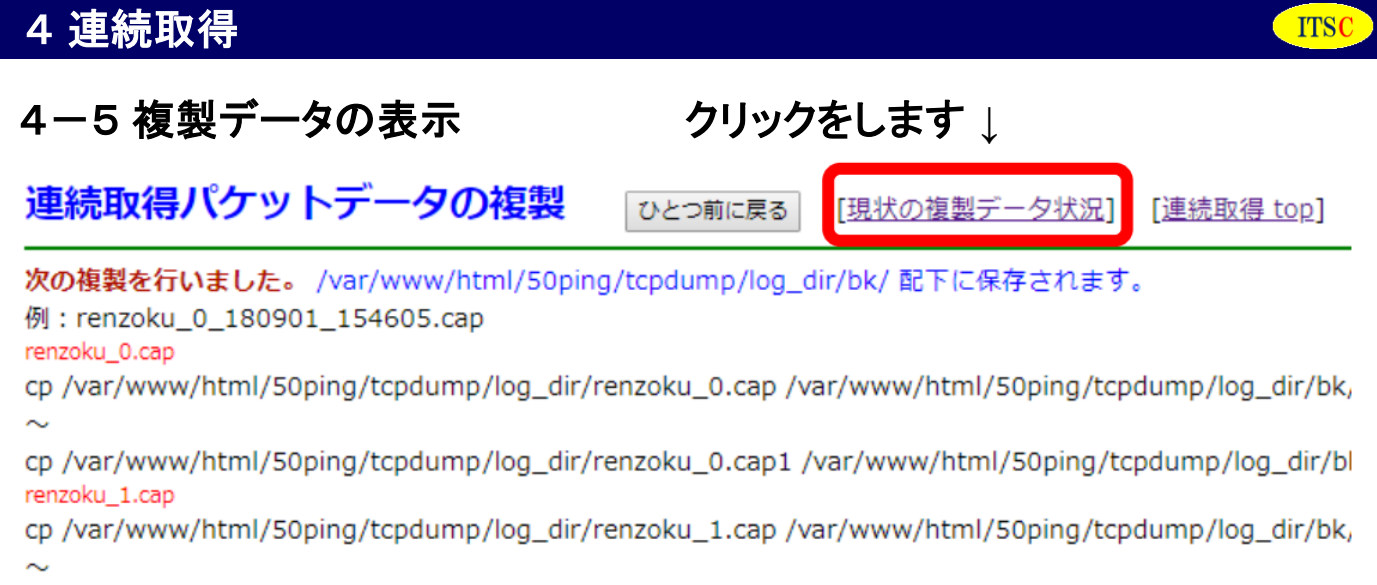

cp /var/www/html/50ping/tcpdump/log\_dir/renzoku\_1.cap1 /var/www/html/50ping/tcpdump/log\_dir/bl

# 4-6 複製データの表示例

現状の複製データ状況

ひとつ前に戻る

[<u>連続取得 top</u>]

## /var/www/html/50ping/tcpdump/log\_dir/bk/ 配下の情報

| cap群                        | 総file数 | 削除 |
|-----------------------------|--------|----|
| renzoku_0_180901_163133.cap | 20     |    |
| renzoku_0_180901_165302.cap | 6      |    |
| renzoku_0_180902_134901.cap | 6      |    |
| renzoku_0_180903_092807.cap | 6      |    |

削除 クリア

## ディスク容量

| Filesystem<br>/dev/vda3 | 1K-blocks<br>100893076 | Used<br>44854988 | Available<br>50912920 | Use%<br>47% | Mounted o | on |
|-------------------------|------------------------|------------------|-----------------------|-------------|-----------|----|
| tmpfs                   | 510108                 | 0                | 510108                | 0%          | /dev/shm  |    |
| /dev/vda1               | 247919                 | 53696            | 181423                | 23%         | /boot     |    |

この画面から、複製データの削除が行えます。 削除したい cap群を指定し、削除ボタンを押して下さい。 その後は、ガイダンスに従って下さい。